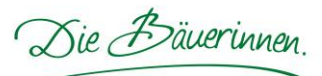

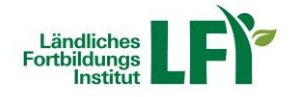

## Anleitung Lernplattform eLFI

# Informationen für die Funktionärinnen der Bäuerinnenvereine in NÖ sowie den Bildungssekretärinnen der Bezirksbauernkammern

## Einstieg

- Rufen Sie die Adresse https://e.lfi.at/ auf.
- Melden Sie sich mit Ihrem Anmeldenamen und Passwort an.
- Die Anmeldedaten wurden Ihnen vom Bäuerinnenreferat persönlich mitgeteilt.
- Die Lernplattform kann auch mittels Tablett und Smartphone aufgerufen werden.

| ← ⊕ ॼ https://e.lfi.at/                                | ク ← ≜ C □ III Landliches Fortbildungsins ×                                      |
|--------------------------------------------------------|---------------------------------------------------------------------------------|
| Fortbildungs                                           |                                                                                 |
| Startseite                                             |                                                                                 |
| <b>digital &amp; zeitlich</b><br>flexibel weiterbilden |                                                                                 |
| Anmeldename<br>Anmeldename                             | Wenn Sie einen Kurs buchen wollen, melden Sie sich über das<br>Kursprogramm an. |
| Passwort<br>Passwort                                   | Onlinekurse kostenlos <u>testen</u> .                                           |
| Anmeldedaten vergessen                                 |                                                                                 |

## Passwort ändern

 Beim ersten Einstieg werden Sie aufgefordert, Ihr Passwort zu ändern. Mit diesem selbst gewählten Passwort ist zukünftig der Einstieg jederzeit möglich.

#### Passwort vergessen

 Durch Eingabe der Mailadresse kann unter "Anmeldedaten vergessen" ein neues Passwort angefordert werden.

| Anmeldename            | Startseite Passwort vergessen |        |
|------------------------|-------------------------------|--------|
| Anmeldename            |                               |        |
| Passwort               | Anmeldename oder E-Mail*      | 1      |
| Passwort               |                               |        |
| ANMELDEN               |                               | SENDEN |
| Anmeldedaten vergessen | •                             |        |

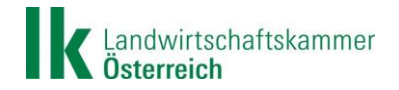

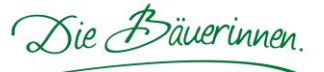

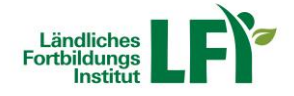

## Ihr Kurskatalog

• Hier finden Sie alle für Sie freigegebene Kurse.

| Fortbildungs                                  |         |         |        |     |                  |                    | Q               | ¢       | MP           |   |
|-----------------------------------------------|---------|---------|--------|-----|------------------|--------------------|-----------------|---------|--------------|---|
| Meine Kurse                                   |         |         |        |     |                  |                    | k               | Kontakt | FAQ & Hilf   | е |
| KURSKATALOG                                   |         |         |        |     | Alle Kurse anzei | gen 👻 Nach T       | tel sortieren 👻 | :=      | <b>III</b> Q |   |
| ✓ BÄUERINNEN                                  |         |         |        |     |                  |                    |                 |         |              |   |
| DSGVO in der Bäuerinnenorganisatio            | n       |         |        |     |                  |                    |                 |         |              |   |
| Informationen für Funktionärinnen Hier können |         | n       | Sie    | die |                  |                    |                 |         |              |   |
| Schulaktionstage                              | Klicken | Sie     | auf    | die |                  | Ansicht umstellen. |                 |         |              |   |
|                                               | gewünsc | hten In | halte. |     |                  |                    |                 |         |              |   |

## Kategorie Kursinhalt

• Hier finden Sie allgemeine Informationen zum ausgewählten Themenbereich.

| Meine Kurse Schulaktionstage |                                                                                                    |
|------------------------------|----------------------------------------------------------------------------------------------------|
| BZ           S               | AUERINNEN<br>Schulaktionstage<br>wrsinhalt<br>Video - Organisatorische Hinweise zu den Schulaktionstagen          |
|                              | Hier finden Sie z.B. ein Video mit der<br>Aufzeichnung des Webinars betreffend<br>der organisatorischen Hinweise. |

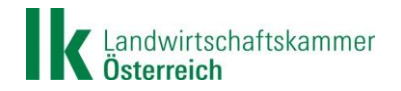

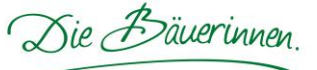

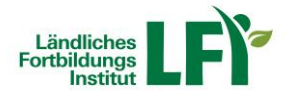

## Kategorie Dateiablage

• Hier finden Sie alle zur Verfügung stehende Unterlagen zum Download.

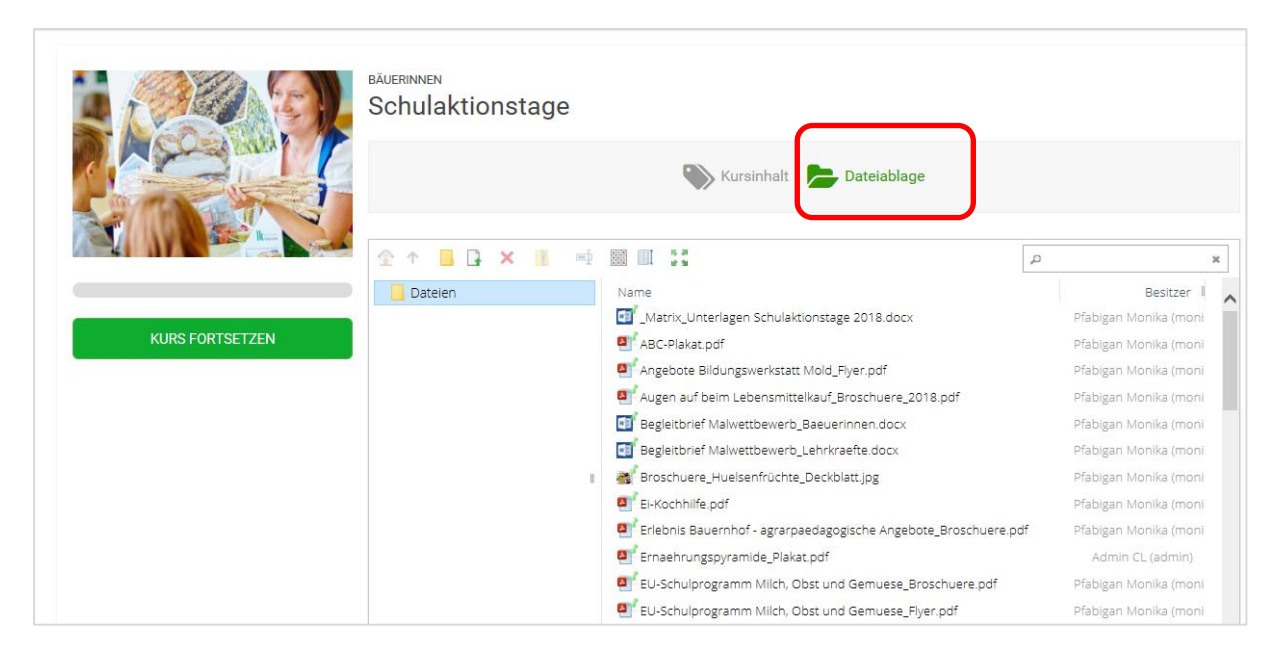

 Wenn mehrere Dateien markiert wurden, werden diese mit einem Klick mit der rechten Maustaste automatisch in einer ZIP-Datei verpackt und können so am eigenen PC gespeichert werden.

| BÄUERINNEN<br>Schulaktionstage                        |                                       |   |
|-------------------------------------------------------|---------------------------------------|---|
| 📎 Kursinhalt 📂 Dateiablage                            |                                       |   |
|                                                       | م                                     | ¢ |
| Dateien Name                                          | Besitzer I                            | ^ |
|                                                       | Pfabigan Monika (monił                |   |
| ABC-Plakat.pdf                                        | Pfabigan Monika (monił                |   |
| Angebote Bildungswerkstatt Mold_Flyer.pdf             | Pfabigan Monika (monil                |   |
| Augen auf beim Lebensmittelkauf_Broschuere_2018.1     | usgewählte Objekte (4) Mon ka (monik  |   |
| Begleitbrief Malwettbewerb_Baeuerinnen.docx           | ] HerunterladenMonika (moni           |   |
| 🔟 Begleitbrief Malwettbewerb_Lehrkraefte.docx 🚺       | Informationen Morika (moni            |   |
| Broschuere_Huelsenfrüchte_Deckblatt.jpg               | Pfabigan Monika (moni                 |   |
| Ei-Kochhilfe.pdf                                      | Pfabigan Monika (moni                 |   |
| Erlebnis Bauernhof - agrarpaedagogische Angebote_Bros | schuere.pdf Pfabigan Monika (moni     |   |
| Ernaehrungspyramide_Plakat.pdf                        | -<br>Admin CL (admin)                 |   |
| EU-Schulprogramm Milch. Obst und Gemuese Broschue     | ere.odf Pfabigan Monika (moni         |   |
| ELI-Schulprogramm Milch. Obst und Gemuese Elver odf   | Pfabigan Monika (moni                 |   |
| Co Schalprogramm Milch, Obst und Gemuese Schreiber    | n an Schule odf Pfabigan Monika (moni |   |
| Conscheiprogramm wirdt, obscheid dem bese_schlieben   | a de su Déclare Marile (mori          | ~ |

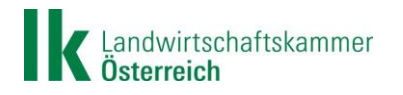

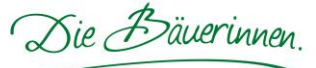

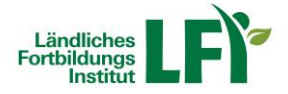

## Abmelden von der Lernplattform

 Am rechten oberen Rand finden Sie einen Kreis mit Ihren Initialen. Wenn Sie diesen anklicken, können Sie mit "Abmelden" von der Lernplattform aussteigen.

| [□] Im https://e.lfi.at/start     [□] Im Ländliches Fortbildungsins ×     [□] |                                                         |
|-------------------------------------------------------------------------------|---------------------------------------------------------|
| Fundichers                                                                    | Q. 4. MP                                                |
| Meine Kurse                                                                   | <ul> <li>Teilnehmer<br/>Pfabigan Monika (3Pf</li> </ul> |
| KURSKATALOG                                                                   | Alle Kurse anzeigen ▼ Nach Tr Pfabigan Monika (mo       |
| ✓ BÄUERINNEN                                                                  | Kurskatalog                                             |
| DSGVO in der Bäuerinnenorganisation                                           | Meine Daten                                             |
| Informationen für Funktionärinnen                                             | Abmelden 😃                                              |
| Schulaktionstage                                                              |                                                         |
| > LFI-INTERN                                                                  |                                                         |
| > UMWELT & BIOLANDBAU                                                         |                                                         |
|                                                                               |                                                         |
|                                                                               |                                                         |

## Bei Fragen und Problemen stehen wir Ihnen gerne zur Verfügung:

## Inhaltliche Fragen:

Dipl.-Päd. Monika Pfabigan E-Mail: monika.pfabigan@lk-noe.at Tel: 050 259 26504

## Technische Fragen:

Theresa Resch, BEd E-Mail: theresa.resch@lk-noe.at Tel: 050 259 26106